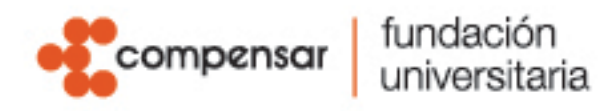

## **DEVOLUCIONES Y SALDOS A FAVOR**

Para realizar solicitudes de devolución debes anexar a la solicitud de SACC los siguientes documentos.

· Formato de devolución. DESCARGAR AQUÍ

· Anexar fotocopia del documento de identidad ampliada al 150% · Anexar soporte del pago realizado, (En caso de corresponder a un subsidio, beca u otro tipo de beneficio debe presentar una certificación emitida por la entidad donde se especifiquen los datos del estudiante, monto girado, número de cuenta a la que se realizó la transacción y fecha de esta). · Certificación bancaria a donde desea se realice el reembolso con fecha de expedición menor a 30 días. (En caso de que el estudiante no sea el titular de la cuenta, adjuntar cédula de ciudadanía de la titular ampliada al 150%). · Historia médica enfermedad caso de catastrófica. en · Adjuntar demás soportes o documentos que considere relevantes para realizar el proceso de devolución.

Las devoluciones aplican en los siguientes casos:

- 1. Cancelación Semestre hasta la tercera semana de inicio de clases.
- 2. Mayor valor Pagado Icetex-Fondos
- 3. Mayor valor Pagado otras entidades- Subsidio
- 4. Mayor valor Pagado Estudiante.
- 5. Mayor valor Pagado Estudiante por becas o descuentos no aplicados.
- 6. Mayor valor Pagado Estudiante por cambio de programa o modalidad.
- 7. No apertura de Programa
- 8. Racionalización Asignaturas
- 9. Racionalización de Intersemestral
- 10. Racionalización Educación Continuada
- 11. Enfermedad catastrófica previa autorización de comité de rectoría.

Los saldos a favor aplican en los siguientes casos, no necesitas formato, pero si los soportes que respalden tu solicitud:

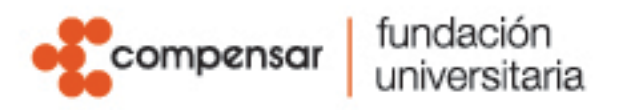

- 1. Mayor valor Pagado Icetex-Fondos
- 2. Mayor valor Pagado otras entidades- Subsidio
- 3. Mayor valor Pagado Estudiante
- 4. Mayor valor Pagado Estudiante por cambio de programa o modalidad.
- 5. No apertura de Programa
- 6. Racionalización Asignaturas
- 7. Racionalización de Intersemestral
- 8. Racionalización Educación Continuada
- 9. Enfermedad catastrófica previa autorización de comité de rectoría.

Para radicar solicitudes debes seguir los siguientes pasos:

1. Ingresa a la plataforma SIAF e inicia Sesión con tu usuario de Office 365.

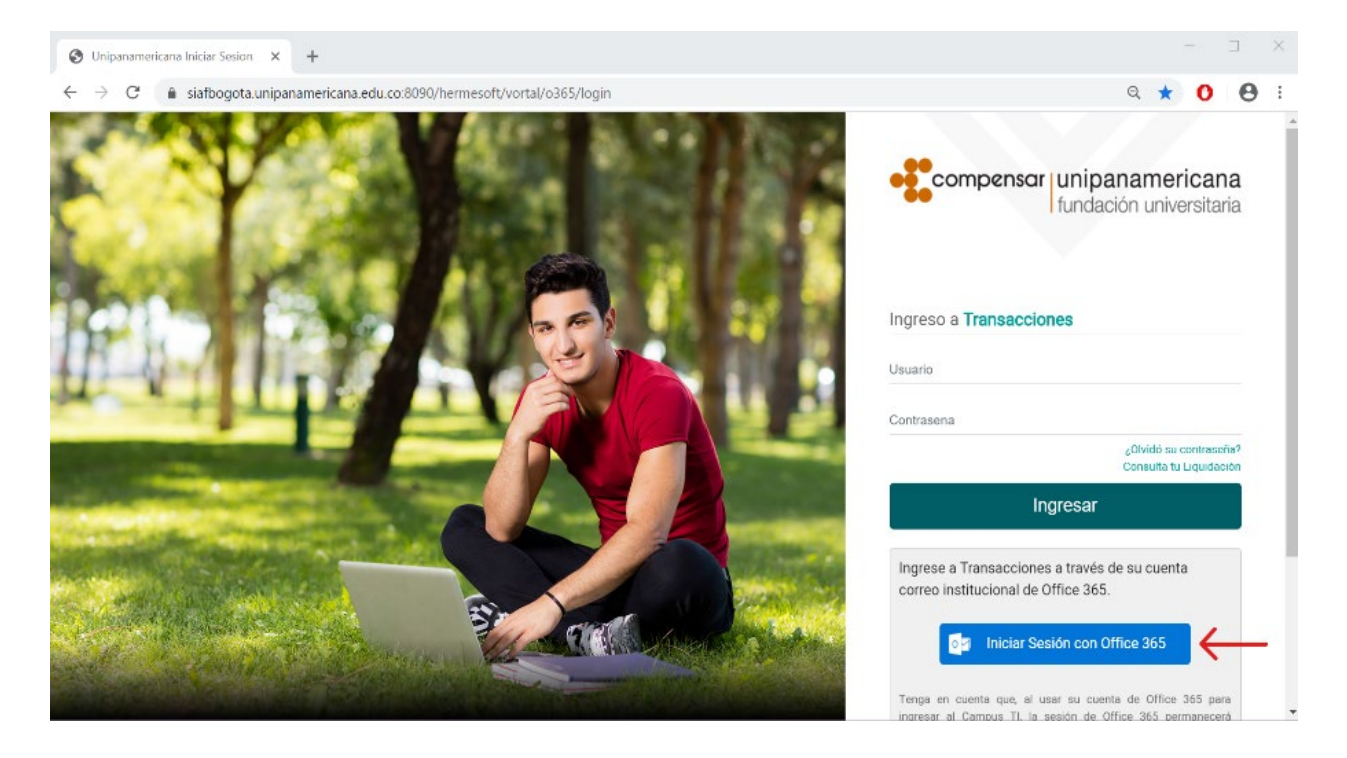

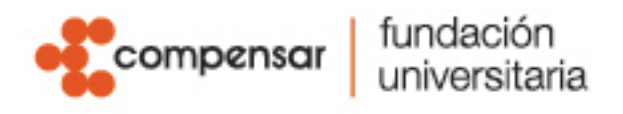

**2.** Ingresa al aplicativo SACC, si es la primera vez que ingresas al aplicativo, recuerda que debes activarte en SACC.

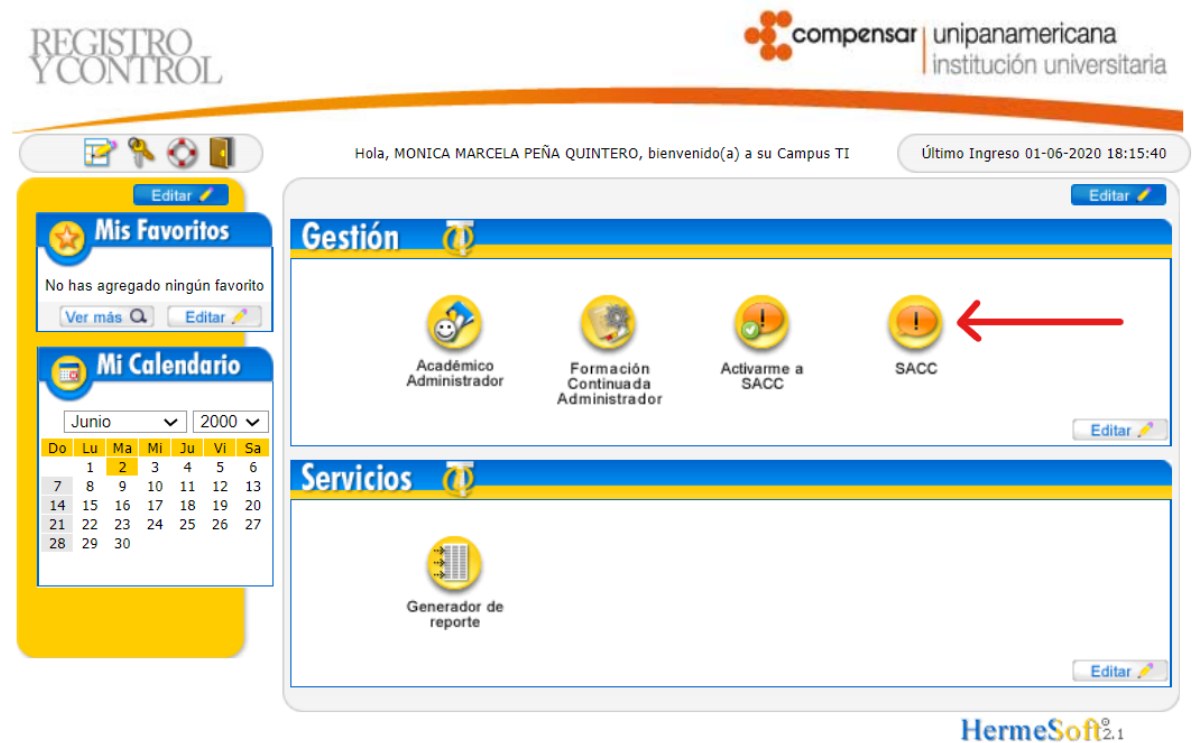

3. Selecciona el Rol como solicitante y haz clic en "Ingresar".

| SACC Solicitudes Académicas,<br>Certificados y Constancias | unipanamericana<br>institución universitaria |
|------------------------------------------------------------|----------------------------------------------|
| iniciar Sesión<br>Seleccionar un rol de la lista           |                                              |
| Rol<br>Solicitante V                                       |                                              |

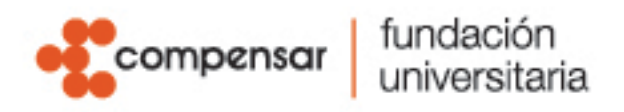

4. Da click en la opción "Registrar Requerimiento".

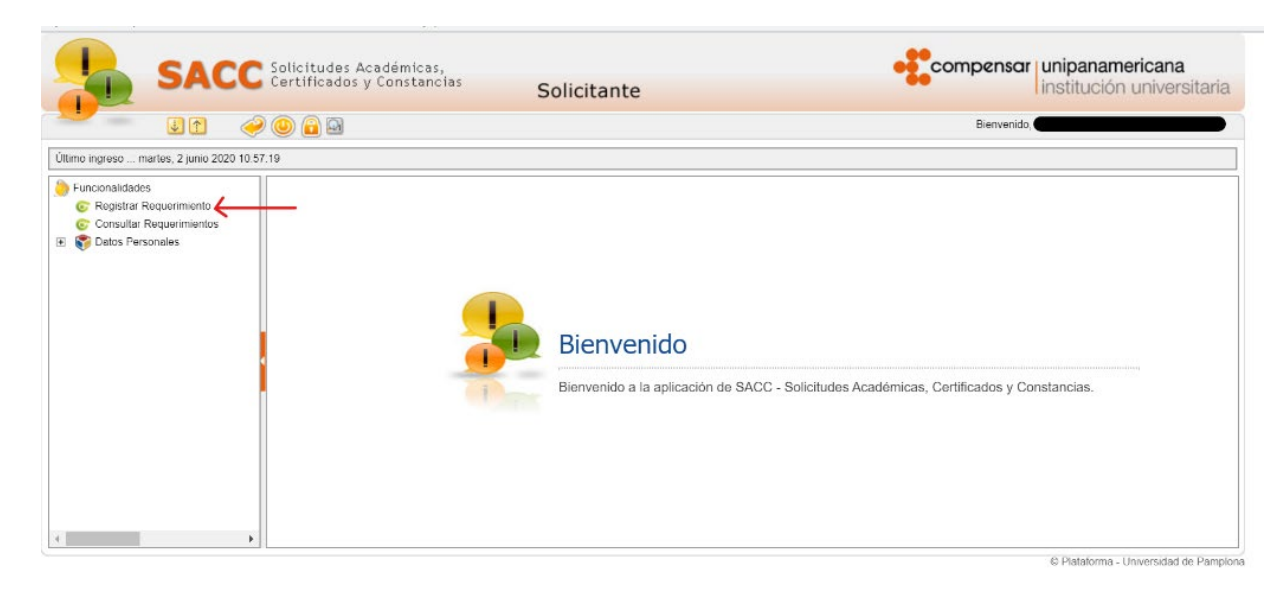

**5.** En la pestaña de "Información General" despliega el listado en "Tipo de Requerimiento" y selecciona el tipo de información que requieres.

|                                                                                                    | udes Académicas,<br>cados y Constancias Solicitante                                                                                                    | Compensar                                                                        | unipanamericana<br>Institución universitaria |
|----------------------------------------------------------------------------------------------------|----------------------------------------------------------------------------------------------------|----------------------------------------------------------------------------------|----------------------------------------------|
| Último ingreso .: martes, 2 junio 2020 14 17 30<br>Ultimo ingreso .: martes, 2 junio 2020 14 17 30<br>Funcionalidades<br>© Registrar Requerimiento<br>© Consultar Requerimientos<br>© Spatos Personales | ar Requerimiento                                                                                                    |                                                                                  |                                              |
|                                                                                                    | ar Requerimiento  ación General Archivos Anexos  Tipo de Requerimiento  Certificados y constancias pregrado y posgrado  Educación continuada y consultoría / PoSibie Opino y sugiero - PQRSF Solicitudes académicas pregrado y posgrado Escuela EFETP Colaboradores Descuentos Recibo de pagos Pagos Certificaciones Financieros Devoluciones Financieros Devoluciones Financieros | * Asunto<br>* Ciudad<br>Sede a quien se dirige<br>In (Máximo de 2000 caracteres) | v                                            |
| < •                                                                                                    | Apoyo Financioro<br>Financiación Consultas<br>Financiación Créditos Icolex<br>Financiaciones directas<br>Descuentos / Becas<br>Listado egresados<br>Modeiliades proyecto fin de grado                                                                                                    |                                                                                  | © Plataforma - Universidad de Pampiona       |

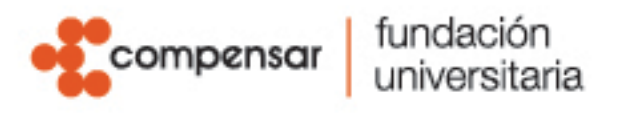

**6.** Despliega el listado "Asunto", selecciona el asunto que más corresponda al tipo de solicitud que estas realizando.

| Último ingreso martes. 2 junio 2020 14 17 38                                                                                                    |  |
|----------------------------------------------------------------------------------------------------|--|
| Agregar Requerimiento     Consultar Requerimiento     Consultar Requerimiento     Consultar Requerimiento     Consultar Requerimiento     Información General Archivos Anexos |  |

**7.** Despliega los listados de "Departamento" y "Ciudad", selecciona el sitio de tu ubicación o residencia permanente; adicional debes desplegar el listado de "Sede" y seleccionar la sede a la que perteneces.

|                                                                                                    | Solicitudes Académicas,<br>Certificados y Constancias Solicitar                                                                                                    | ite                  |                                                         | unipanamericana<br>institución universitaria |
|----------------------------------------------------------------------------------------------------|----------------------------------------------------------------------------------------------------|----------------------|---------------------------------------------------------|----------------------------------------------|
| Último ingreso martes, 2 junio 2020 14                                                                                          | .17.38                                                                                                    |                      |                                                         |                                              |
| <ul> <li>Funcionaldades</li> <li>Consultar Requerimiento</li> <li>Consultar Requerimientos</li> <li>Totos Personales</li> </ul> | Agregar Requerimiento                                                                                                    |                      |                                                         | ^                                            |
|                                                                                                    | * Tipo de Requerimiento<br>Descuentos<br>* Departamento                                                                                                    | ~                    | * Asunto<br>Afiliación Caja de Compensación<br>* Cludad | ~                                            |
|                                                                                                    | BOGOTÁ D.C                                                                                                    | Sede a qu            | BOGOTA<br>en se dirige                                  | v                                            |
|                                                                                                    | Registros por Página 10 Número de Registros<br>1 - 4 de 4<br>Nombre A<br>Pogotá<br>Escuela de Formación Empresanal Para El Trabajo y El<br>Desarrollo Humano (EFETP)<br>Meta<br>Valle | * Descripción (Máxim | o de 2000 caracteres)                                   | ß                                            |

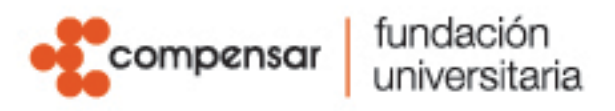

**8.** En la casilla de Descripción, por favor expón brevemente tu caso de manera clara y concisa con el fin de dar el trámite correcto a la misma.

| SACC                                   | Certificados y Constancias Sol            | icitante   | Compensar                      | institución universita |
|----------------------------------------|-------------------------------------------|------------|--------------------------------|------------------------|
| u 🕈 🤞                                  | 0 🔒 🖻                                     |            | Bienvenido,                    |                        |
| imo ingreso: martes, 2 junio 2020 14 1 | 7.38                                      |            |                                |                        |
| Funcionalidades                        |                                           |            |                                |                        |
| C Registrar Requerimiento              | Agregar Requerimiento                     |            |                                |                        |
| Tatos Personales                       | Información General Archivos Anexos       |            |                                |                        |
|                                        | * Tipo de Requer                          | imiento    | * Asunto                       |                        |
|                                        | Descuentos                                | ~          | Afliación Caja de Compensación | ~                      |
|                                        | * Departame                               | nto        | *Cludad                        |                        |
|                                        | BOGOTA D.C                                | * Sede a c | BOSDIA<br>Julen se dirlae      | × ·                    |
|                                        | Beget                                     | à          | P                              |                        |
|                                        | * Descripción (Máximo de 2000 caracteres) |            |                                |                        |
|                                        |                                           |            |                                |                        |
|                                        |                                           |            |                                |                        |
|                                        |                                           |            |                                |                        |
|                                        |                                           |            |                                | 1                      |
|                                        |                                           |            |                                |                        |

**9.** Para los casos en que tu solicitud requiera contar con soportes adjuntos, presiona la pestaña Archivos anexos y en la casilla dispuesta para cargar los archivos selecciónalos para adjuntarlos a la solicitud.

| SACC Solic<br>Certi                                                                                                    | Itudes Académicas,<br>ficados y Constancias Solicitante                       | •                                                                                                    | Bienvenida | unipanamericana<br>institución universitaria |
|----------------------------------------------------------------------------------------------------|-------------------------------------------------------------------------------|----------------------------------------------------------------------------------------------------|------------|----------------------------------------------|
| Último ingreso martes, 2 junio 2020 14.17.38                                                                                                    |                                                                               |                                                                                                    |            |                                              |
| <ul> <li>Funcionalidades</li> <li>Registrar Requestimiento</li> <li>Consulta Requestimiento</li> <li>Consulta Requestimiento</li> <li>Datos Personales</li> <li>Agrin</li> </ul> | star Requerimiento<br>egar Requerimiento<br>armascian General Archivos Anexos | Activo<br>1 MB Selecconar activo Ningún archi. seleccionado Linvar<br>Nombre:<br>No se encontraion registros: | ←—-        | Elimos                                       |

**10.** Al correo que tengas registrado en Registro y Control, te llegara un mensaje con la información del estado de tu requerimiento y número de radicado. La respuesta a tu solicitud la recibirás en Veinte (20) días hábiles.